### Les bases

Il y a de nombreuses façons de faire les choses dans Yag. Cette courte introduction vous permettra de créer rapidement une scène peuplée de pions. On ne montrera que les bases.

• Ce tutoriel se trouve dans le menu principal (info/help):

• Les options de base sont modifiables dans la fenêtre d'accueil:

• La plupart des éléments de l'UI affichent un tooltip quand la souris les survole:

• Quittez toujours avec le bouton de sortie afin que Yag sauvegarde l'état courant avant de s'arrêter:

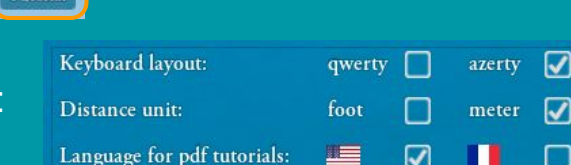

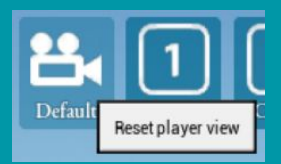

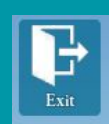

## Premier démarrage

Il est nécessaire de configurer Yag lors du premier démarrage. Les étapes sont décrites dans la fenêtre d'accueil:

- Regardez les 2 vidéos d'introduction, qui présentent Yag et vous aident à y faire vos premiers pas.
- Choisissez vos options locales, en particulier:
  - La disposition du clavier
  - La langue pour les pdf de documentation
- Installez le contenu.
  - Le contenu de Yag est gratuit mais doit être installé.
  - Il est disponible sous la forme de DLC sur Steam.
  - Il faudra quitter Yag durant l'installation.

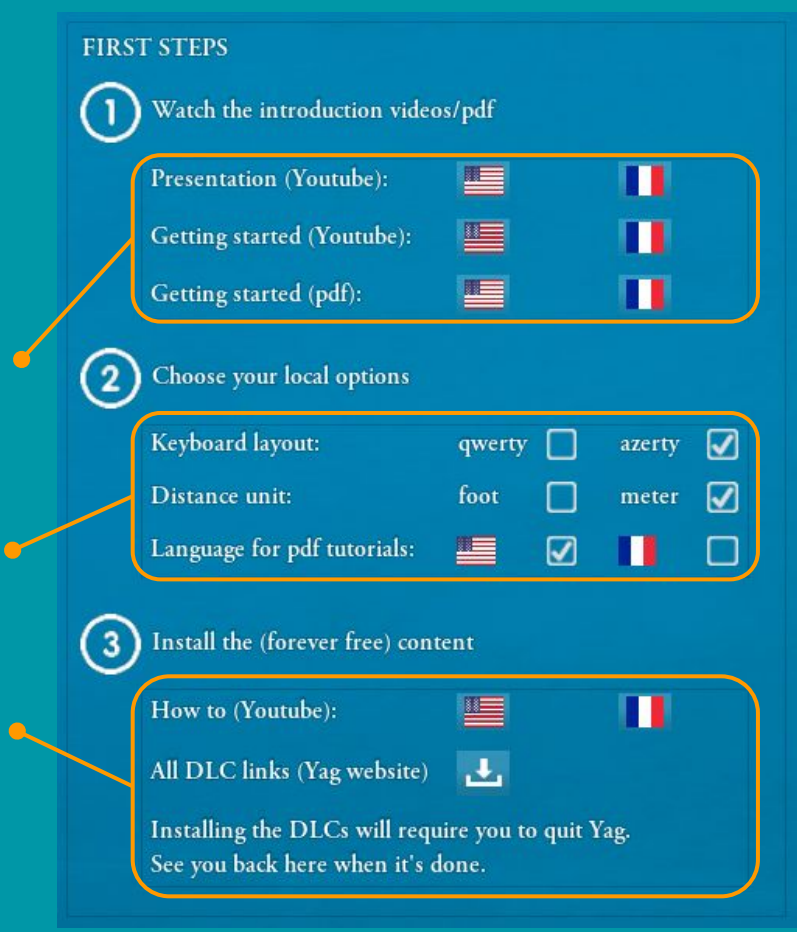

### Les raccourcis clavier

- La fenêtre du clavier donne tous les raccourcis disponibles.
- Les tooltips donnent la valeur de la touche et une courte explication.
- Les boutons sont cliquables et donnent des détails.

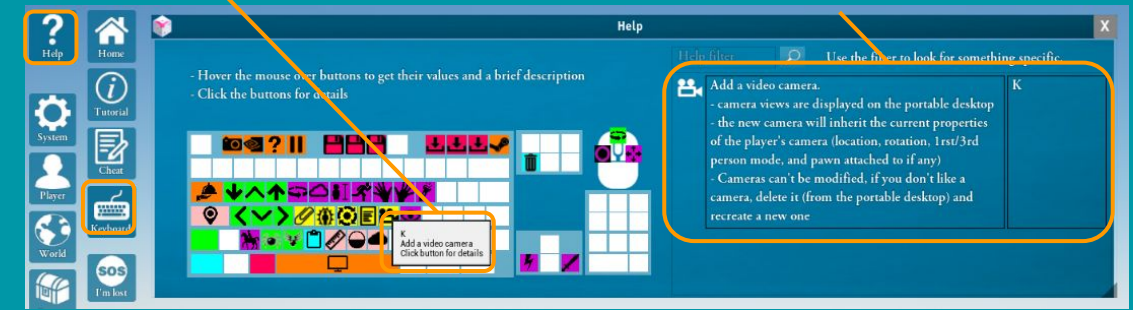

• L'aide mémoire pdf (raccourci: F3) donne également tous les raccourcis disponibles:

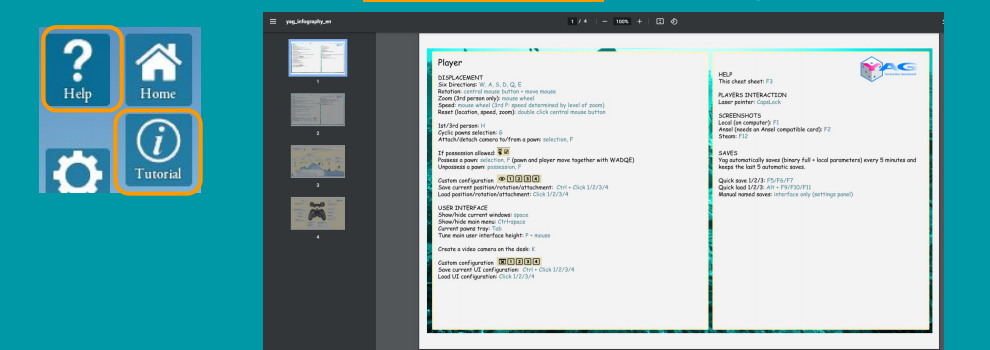

# L'Interface Utilisateur (UI)

- Fermer les fenêtres: Espace
- Fermer le Menu: Ctrl-Espace
- Masquer les 3 éléments latéraux dans les options du joueur (section HUD):

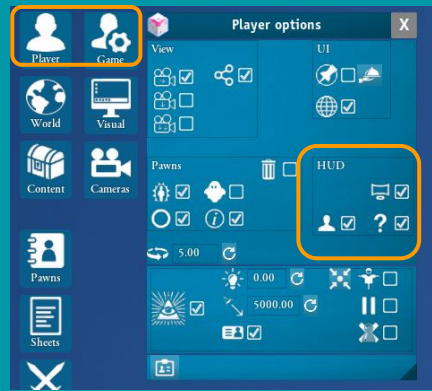

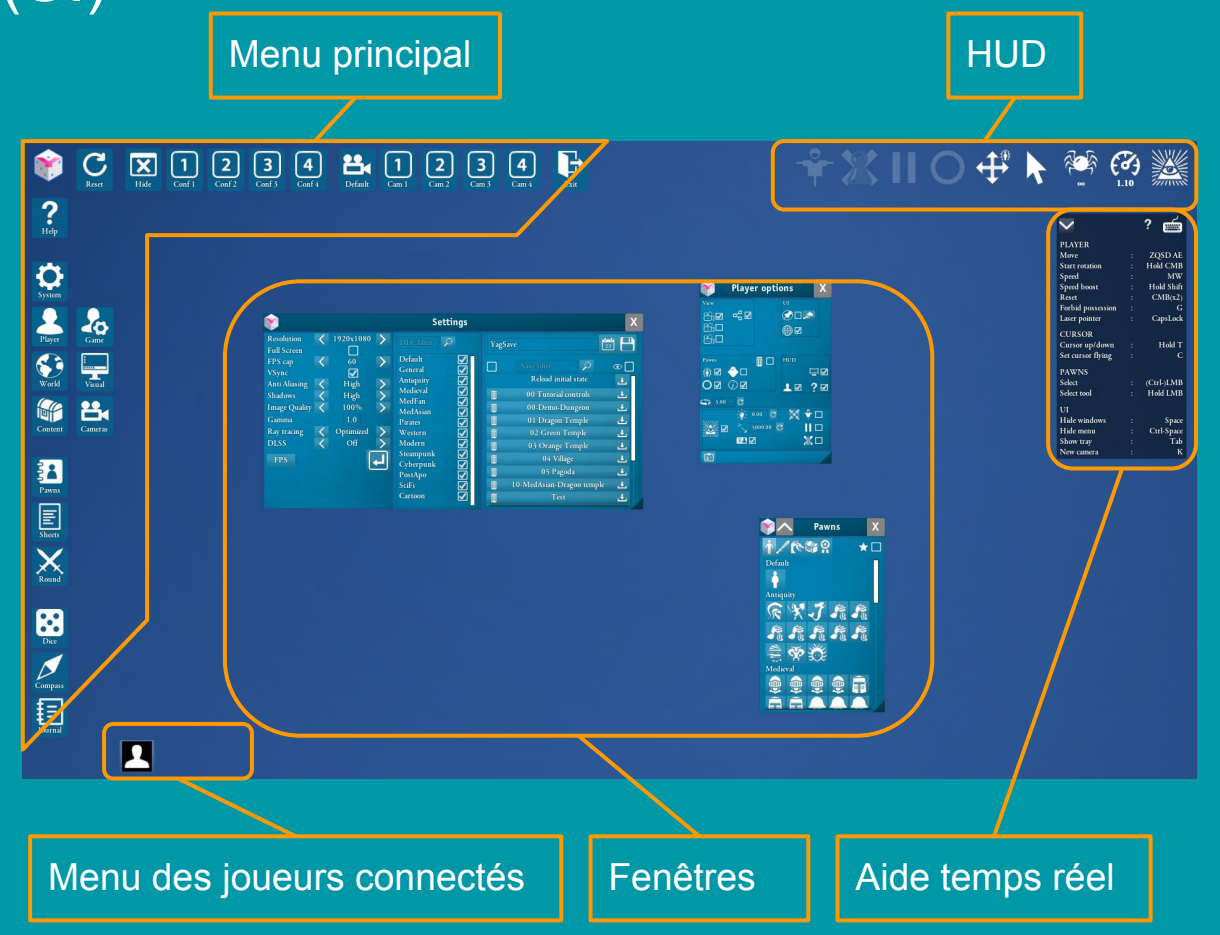

## Menu principal

Réinitialise toutes les fenêtres visibles

Quitter

#### Menu infos / aide

#### Sous menus:

- Système
- Joueur
- Monde
- Contenu

#### Listes:

- Pions créés
- Feuilles de personnages
- Gestion du tour

#### Accès rapide:

- Dés
- Boussole
- Journal

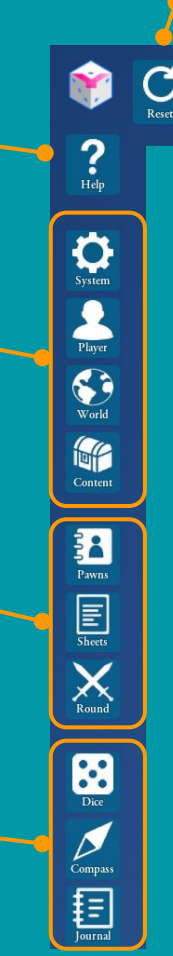

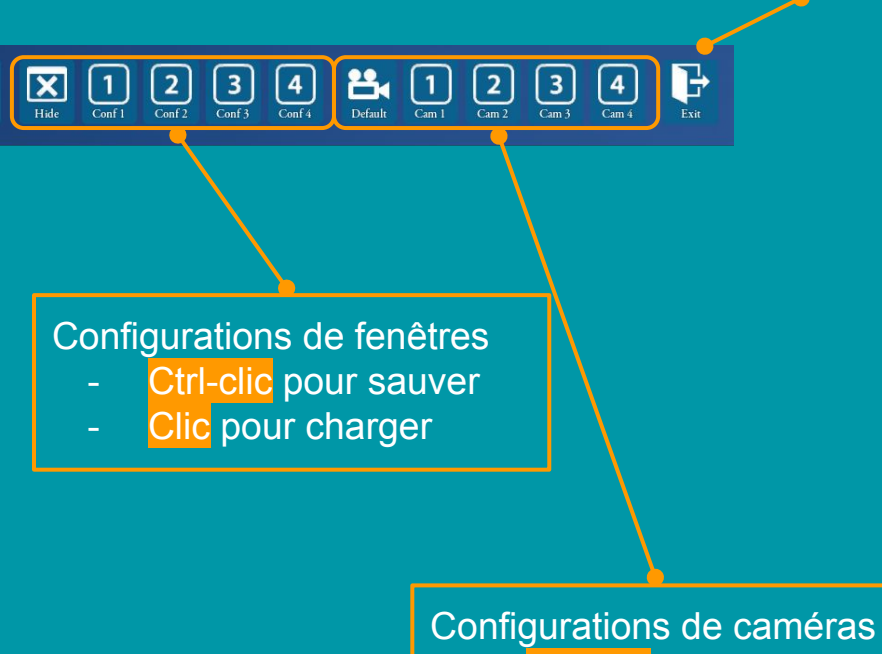

- Ctrl-clic pour sauver
- Clic pour charger

## Fenêtres

• Barre: Déplacer / réinitialiser (double clic)

• 🔽 🖾 : Montrer / cacher le contenu avancé

Redimensionner

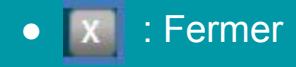

 $\bullet$ 

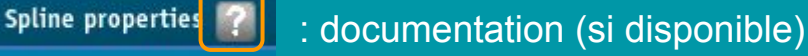

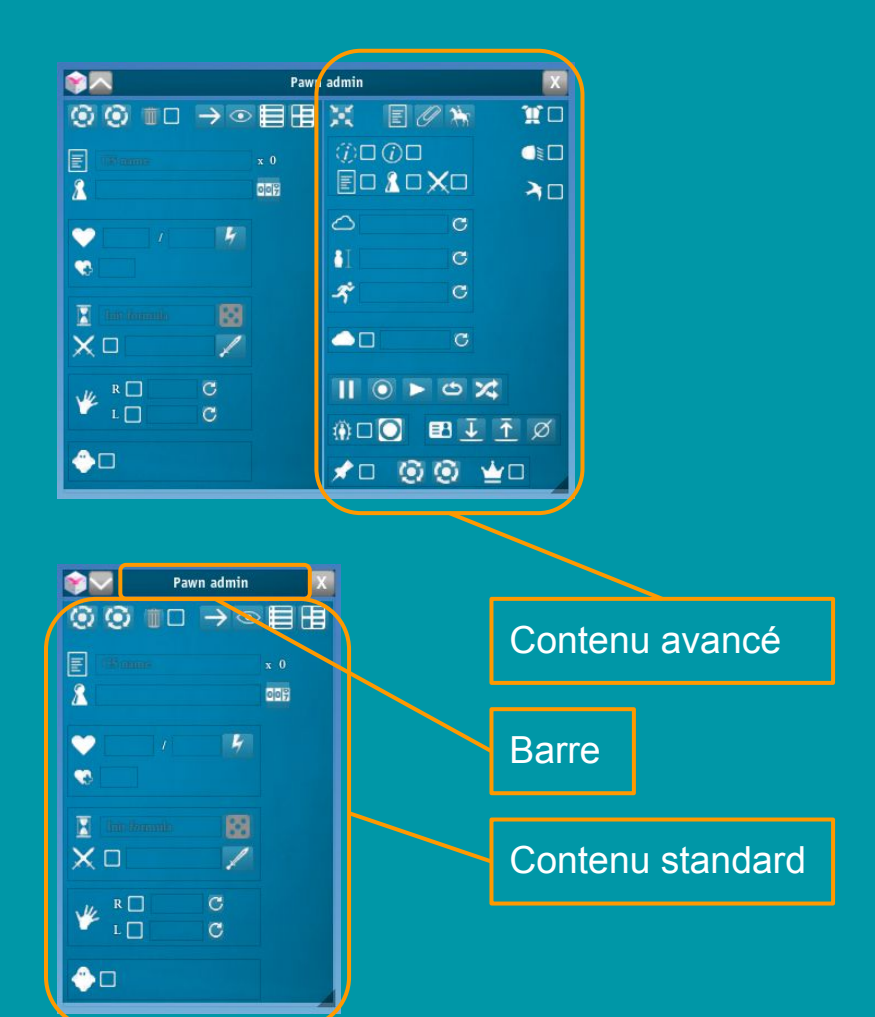

### HUD

Le HUD (Head-Up Display, littéralement "affichage tête haute") affiche en temps réel des informations utiles sur l'état du jeu et du joueur.

• Une icône grisée signifie que la fonction correspondante est inactive.

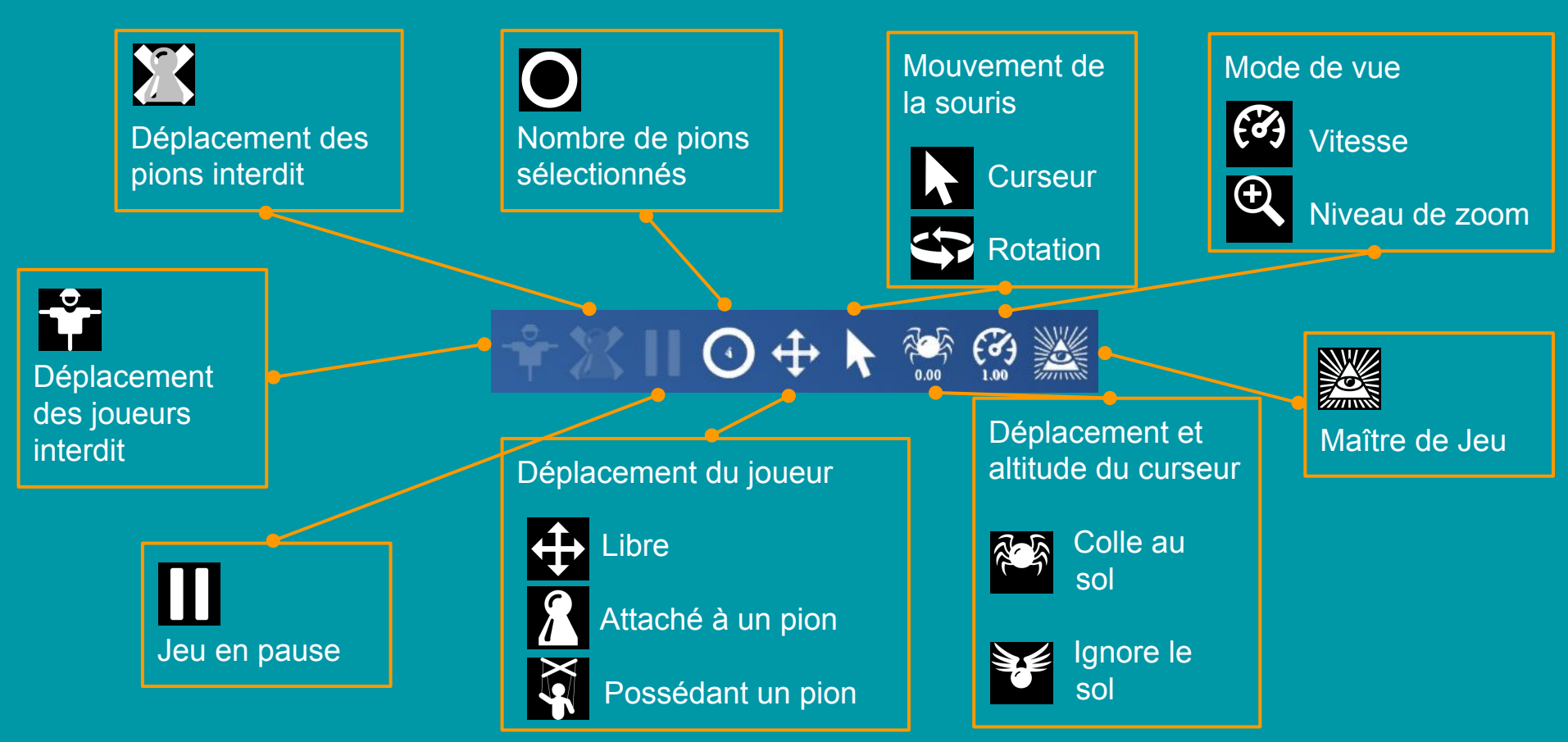

### Autres éléments

#### Aide temps réel

- Affiche les commandes disponibles •
- Fonctionne pour le clavier et la manette •
- Peut être entièrement masqué: •

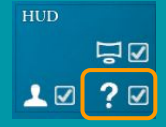

#### Menu des joueurs connectés:

Affiche un bouton pour chaque joueur connecté:  $\bullet$ 

- Le bouton affiche la fenêtre du joueur cible •
  - informations
  - vue du joueur
  - contrôles sur le joueur
- Peut être entièrement masqué: •

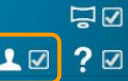

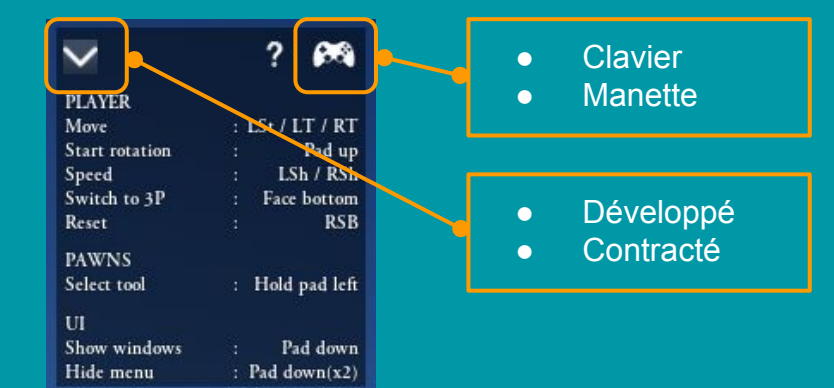

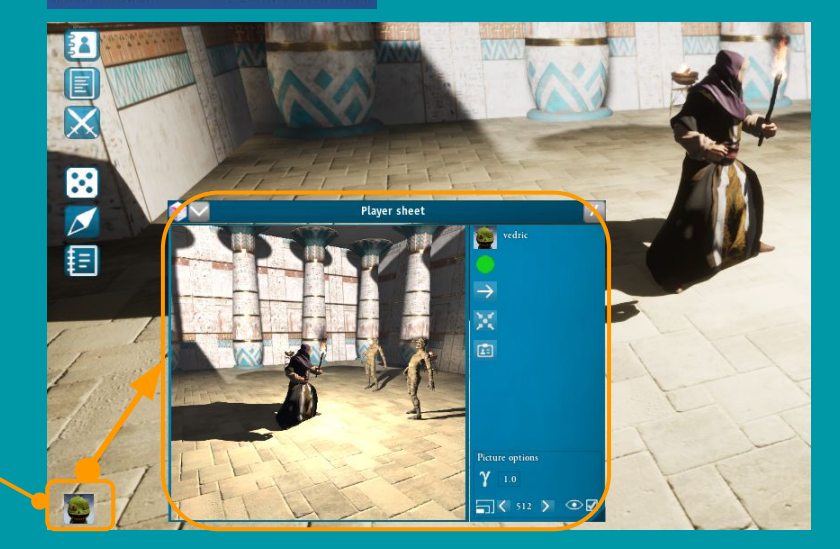

# Déplacements du joueur & journal

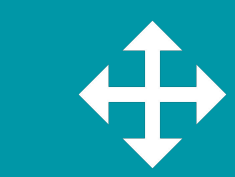

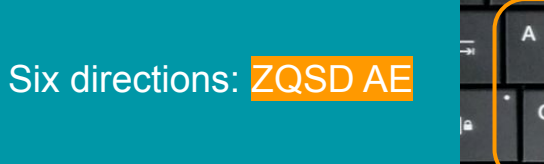

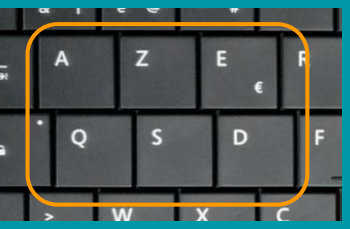

#### Vitesse:

LocalParameters/ModuleLocalParameters.csv

Atoto-12C4EFA84FED393 is no longer Dungeon Master Only the Dungeon Master can modify the dungeon.

LocalParameters/LocalParameters.csv

AutoSave YagDungeon.yag

+2d10 (wo): 4 , 9 Total: 13

- Molette: modifier
- Maintenir Shift: x10

6

Maintenir Ctrl: x0.1

Journal

Export OK: C:/Users/cedric/Documents/My Games/Yag/Client/PawnTraysFavLists/New list.csv

Local parameters save complete: C:/Users/cedric/Documents/My Games/Yag/Client/

Rotation caméra: Maintenir bouton molette + déplacer souris

Reset: Double clic bouton molette

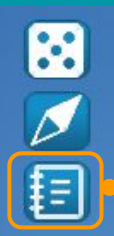

Le journal est le moyen utilisé par Yag pour communiquer au joueur (résultats de dés, messages divers)

• Il pop up automatiquement sur les messages d'erreur.

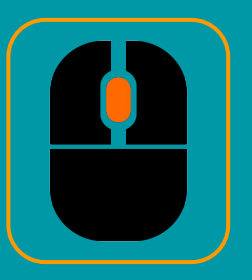

## Pointeur laser commun

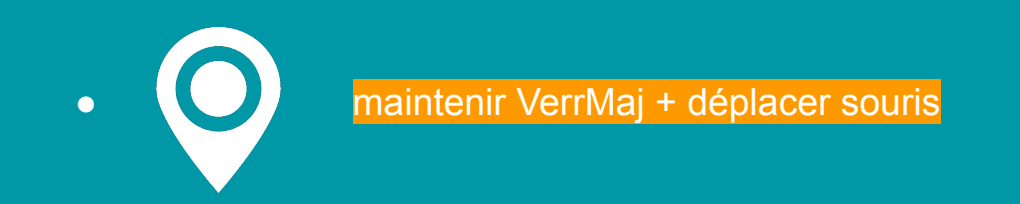

Ce pointeur est visible par tous les joueurs.

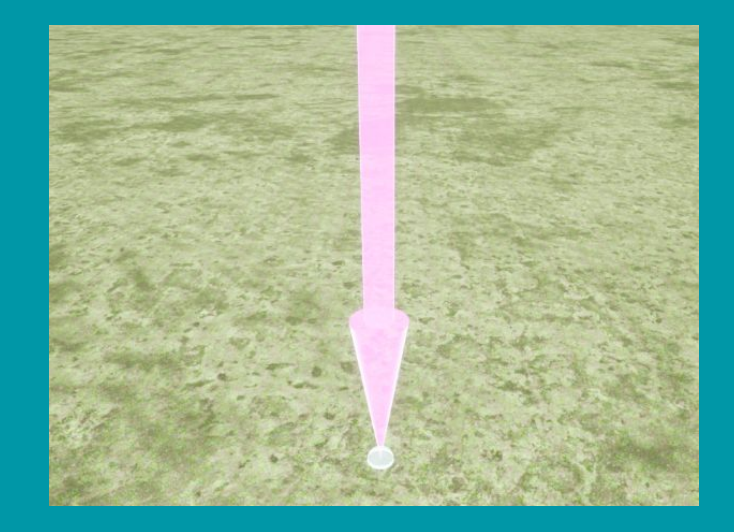

## Création et suppression de pions

Pour créer un pion il faut le copier-coller sur la scène depuis un plateau avec Ctrl-C / Ctrl-V

Pour supprimer un pion il faut double-cliquer dessus et utiliser le bouton "poubelle" dans la fenêtre du pion: 🔟 🗖

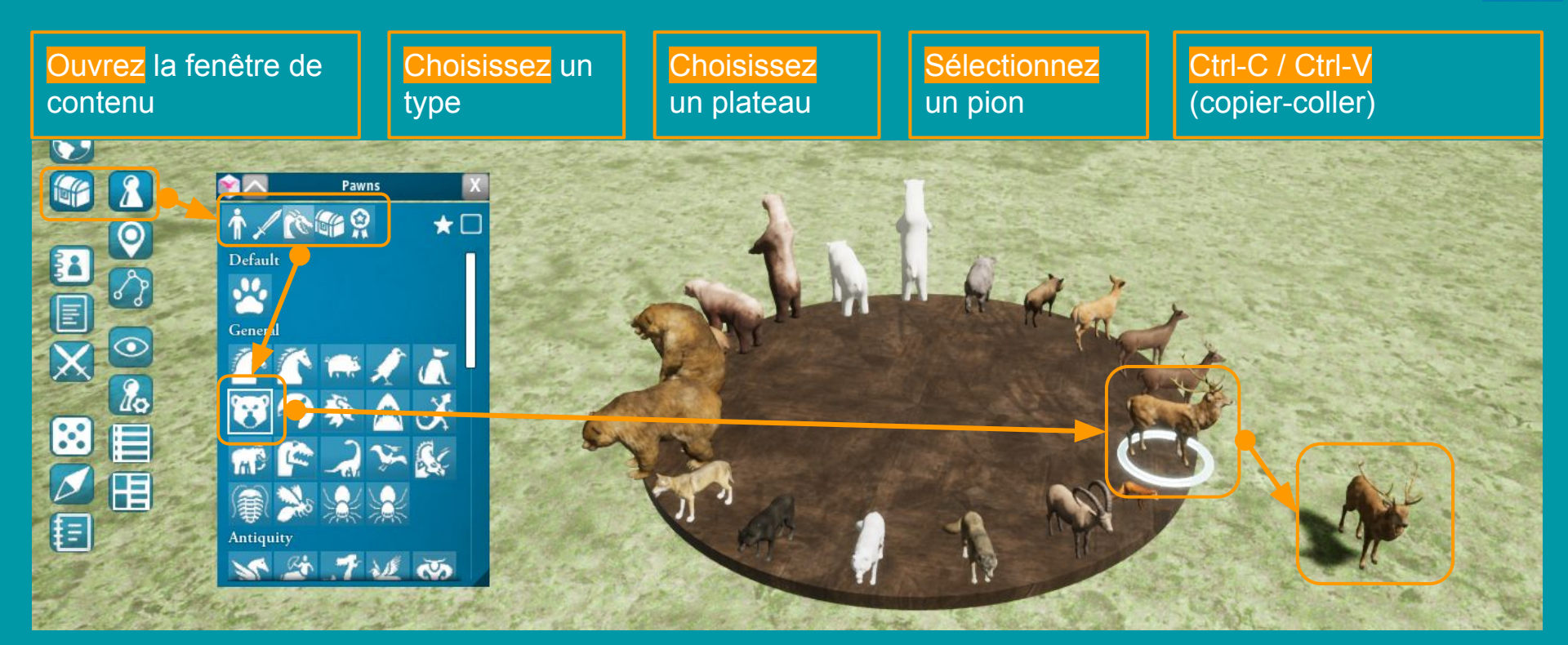

## Sélection des pions

Dans Yag, toutes les actions (déplacements, montures, armes, points de vie, etc) sont faites sur tous les pions sélectionnés. Il est donc très important de sélectionner exactement ce que vous voulez. Il y a des conditions sur la sélection des pions (Maître de Jeu ? Propriétaire ? Visible ? Epinglé ?). Donc la sélection n'est pas toujours possible.

- Cliquez un pion pour le sélectionner seul:
- Ctrl-cliquez un pion pour l'ajouter/retirer à la sélection:
- Ctrl-A pour sélectionner tous les pions identiques:
- Glissez la souris pour sélectionner tout l'intérieur du cylindre:
- Cliquez le sol (clic long) pour effacer la sélection:

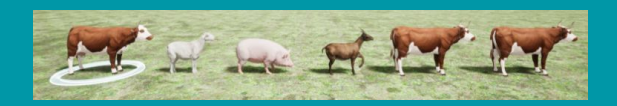

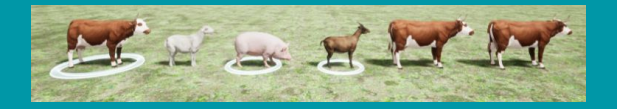

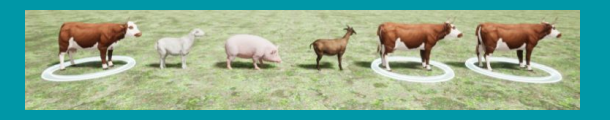

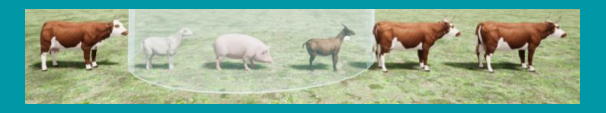

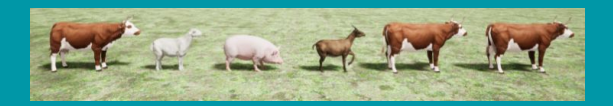

## Déplacement des pions

- Sélectionnez des pions
- Maintenez le clic-droit et déplacez la souris pour placer les curseurs sur leur destination.
- Relâchez le clic droit: les pions sélectionnés rejoindront leur curseur.

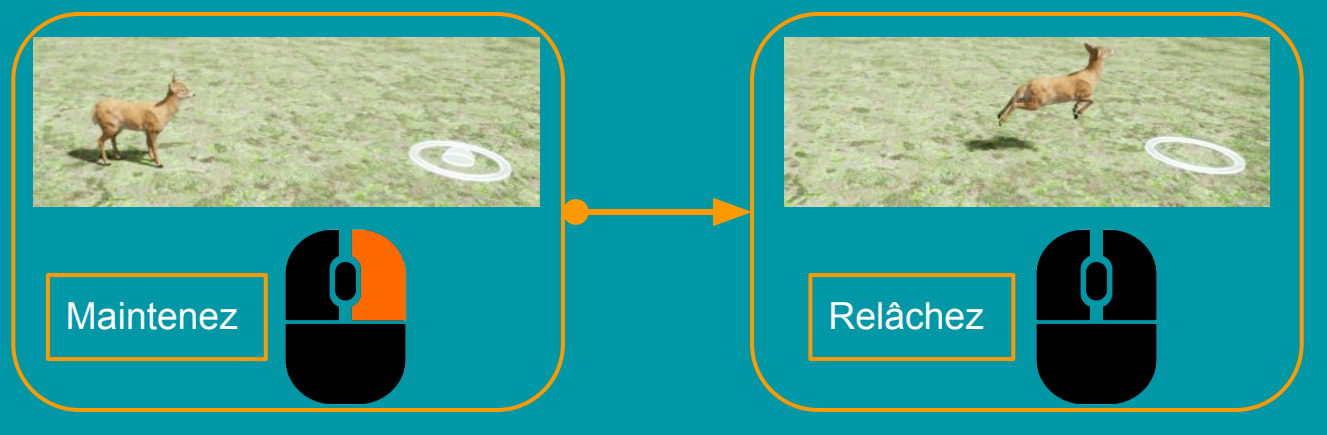

- Maintenez T enfoncé et double-cliquez pour atterrir verticalement
- Tout en maintenant le clic droit:
  - Maintenez T enfoncé pour aller en haut/bas
  - Appuyez sur X pour forcer le curseur à rester au sol
  - Appuyez sur C pour forcer le curseur à rester à l'altitude des pions

Et si besoin: • Ctrl-Z: undo • Ctrl-Y: redo

### Monter à cheval

Monter ou quitter une créature: sélection cavalier + monture et appui sur W

Quand plusieurs cavaliers et montures sont sélectionnés, Yag enverra aléatoirement les cavaliers sur les montures.

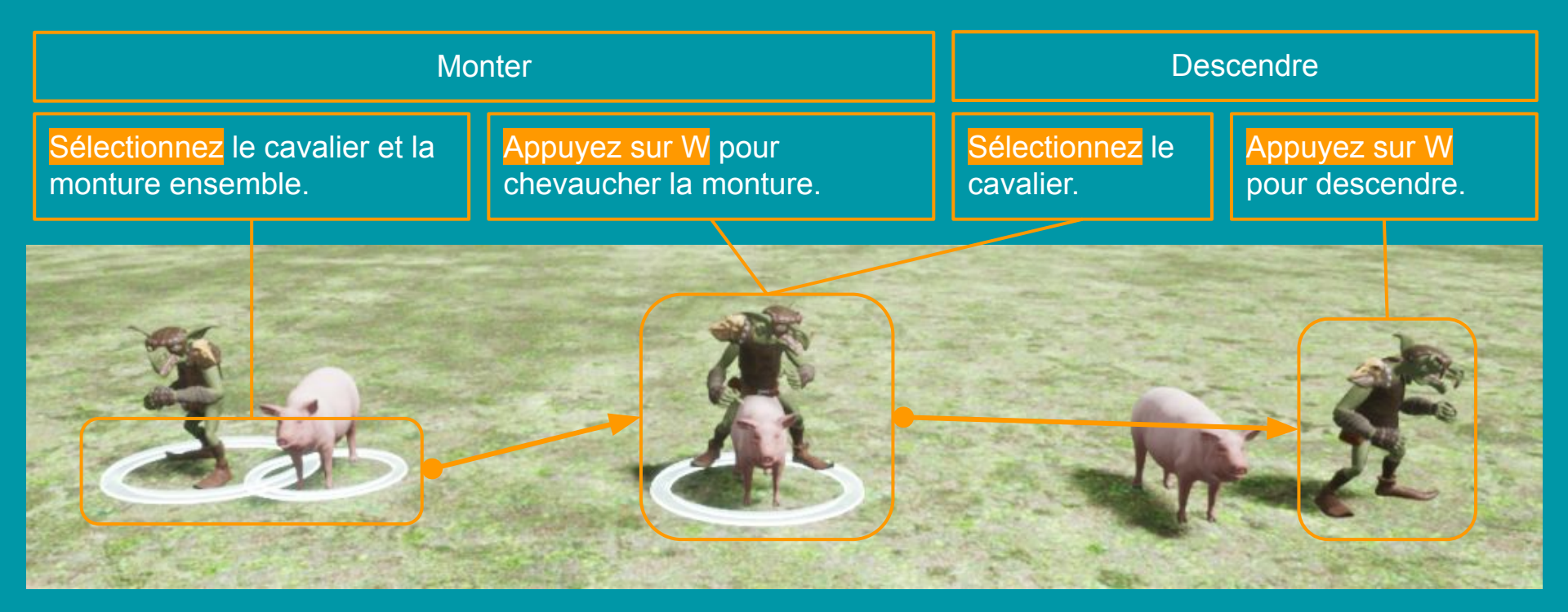

### Armes

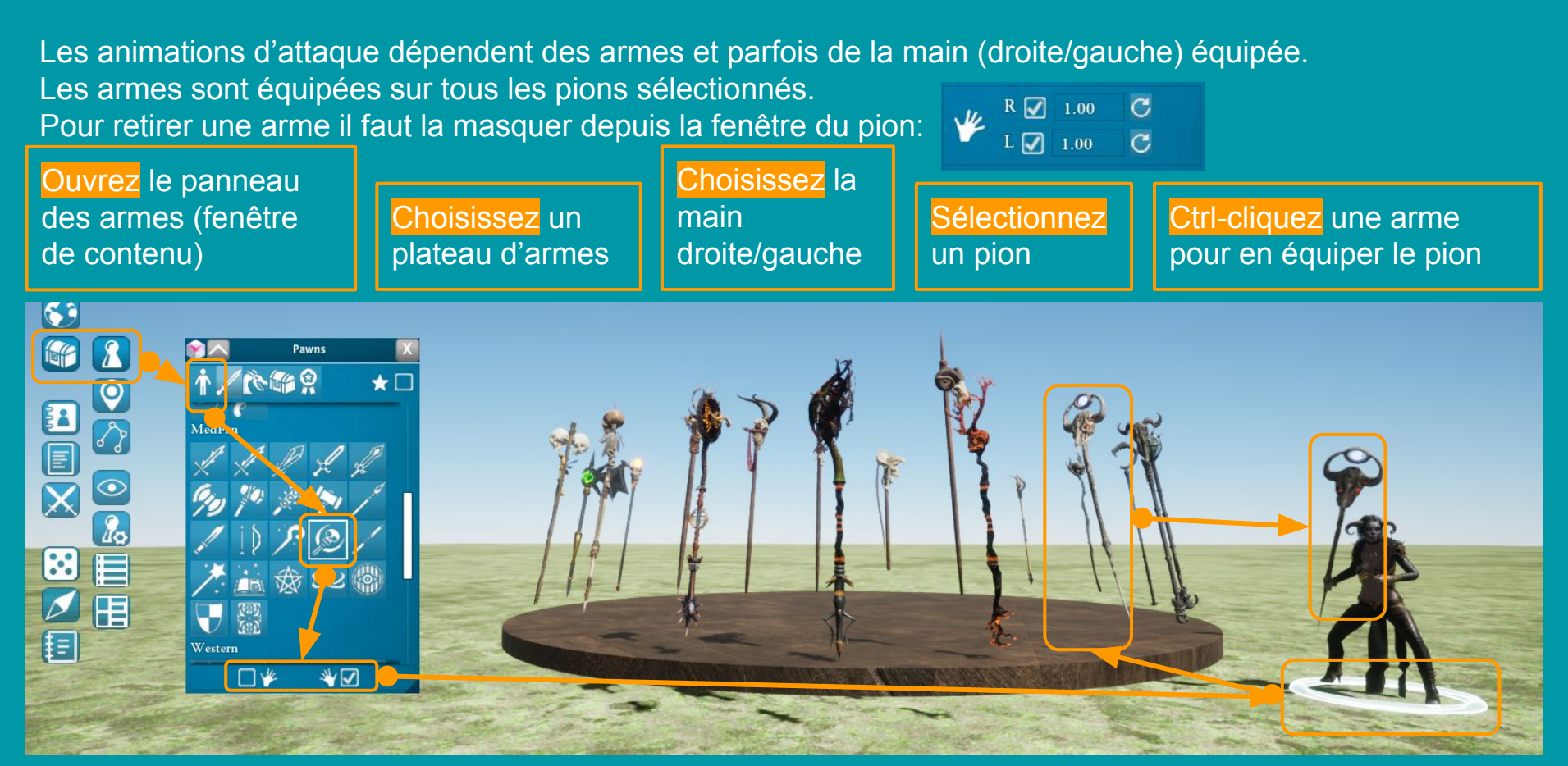

# Gestion et propriétés des pions

Les modifications affectent tous les pions sélectionnés.

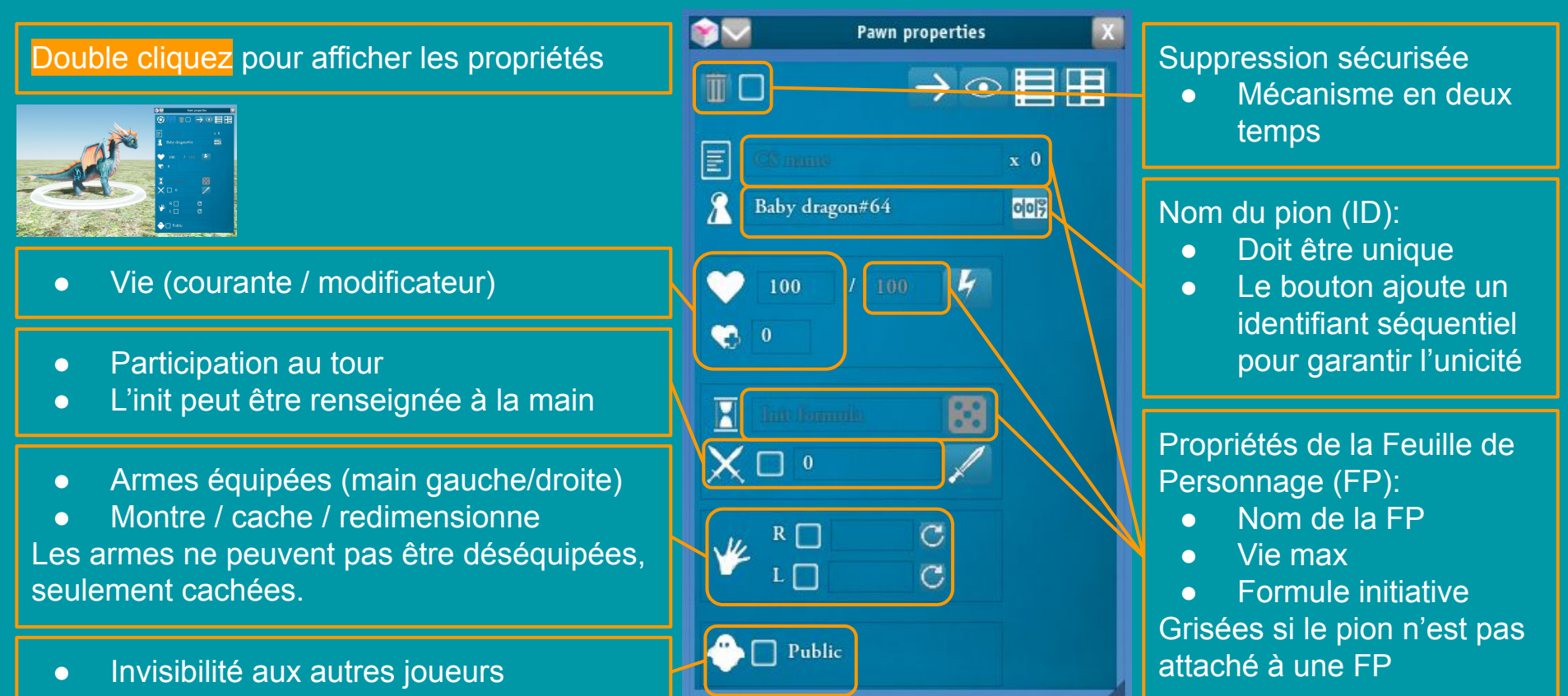

# Maître de Jeu (MJ)

• L'option MJ est l'option principale dans Yag:

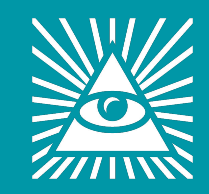

- Le MJ dans Yag a tous les privilèges et aucune restriction:
  - Il voit tout
  - Il peut tout faire
- L'option MJ est activée dans la fenêtre des options du joueur:
- Vous devez être MJ pour la suite de ce tutoriel.

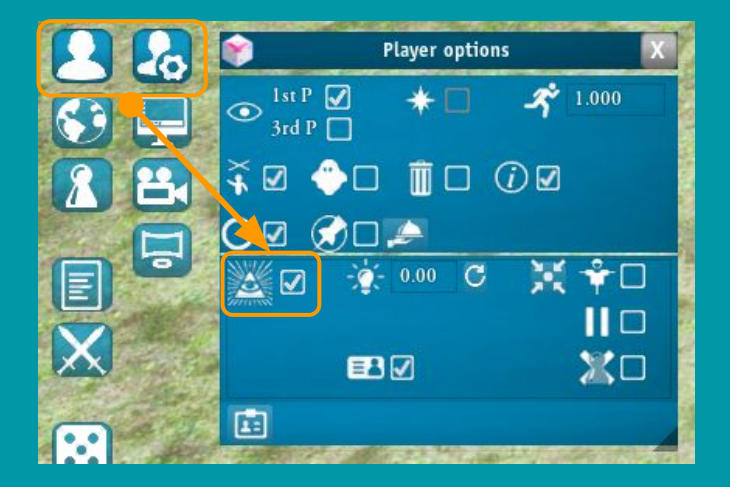

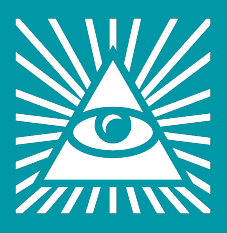

## Créer un donjon

La création/modification de donjon ne peut être faite que par le Maître de Jeu. Les donjons proposent beaucoup d'options (modifications manuelles, etc.).

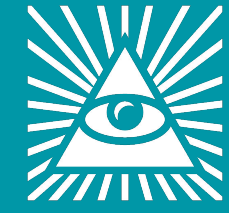

Pour créer un donjon rapidement:

• Ouvrez la fenêtre des donjons

• Choisissez une pré-sélection

• Cliquez sur le bouton Appliquer

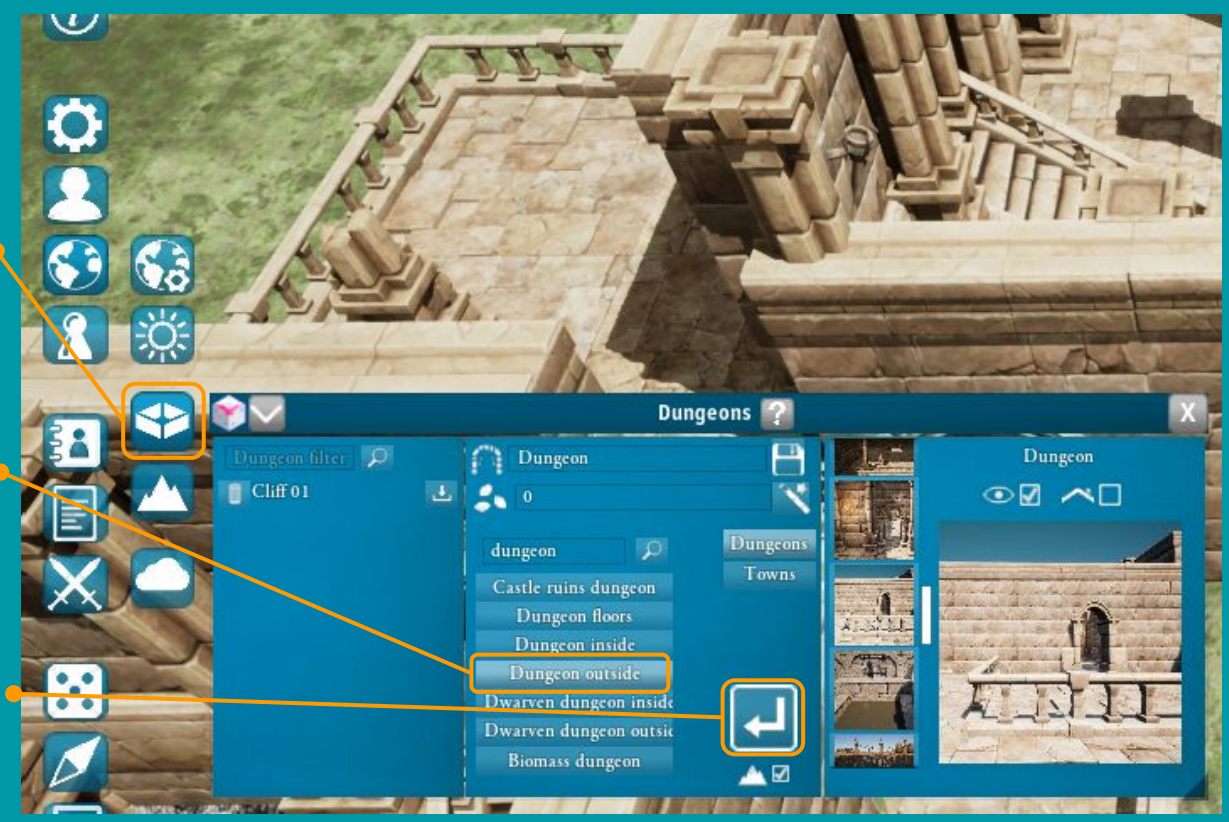

## Créer un terrain

La création/modification de terrain ne peut être faite que par le Maître de Jeu. Les terrains proposent énormément d'options (modifications manuelles, etc.). Cette page montre juste comment créer rapidement un terrain procédural.

Créer un terrain en quelques clics:

• Ouvrez la fenêtre des terrains

• Choisissez une pré-sélection

• Cliquez sur le bouton Appliquer

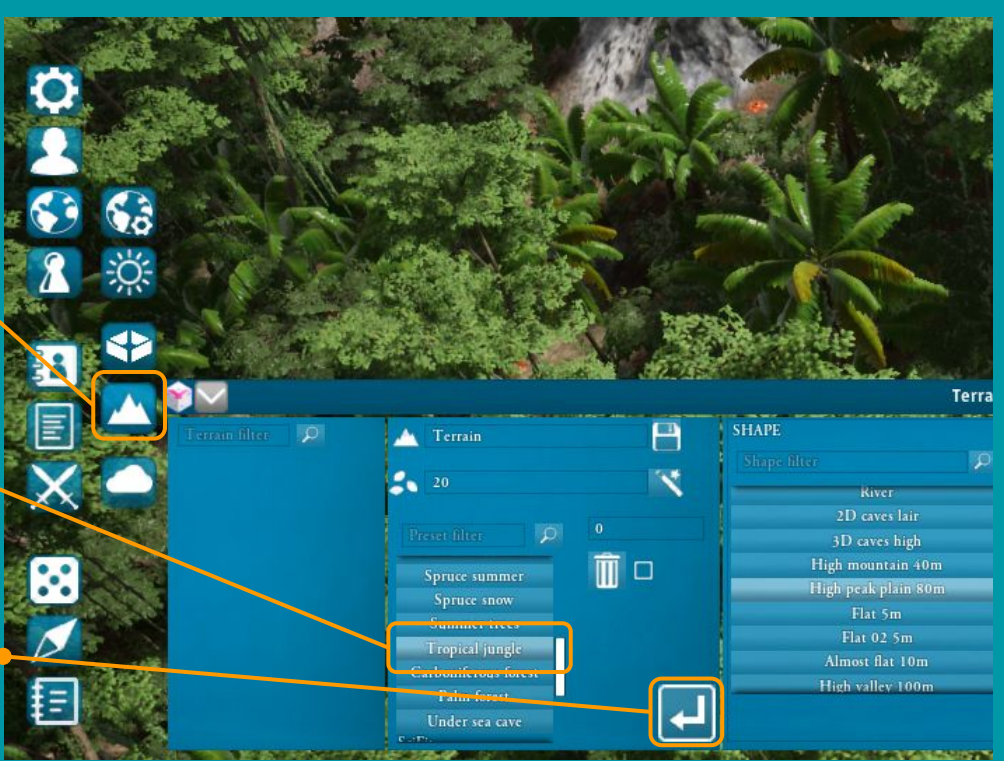

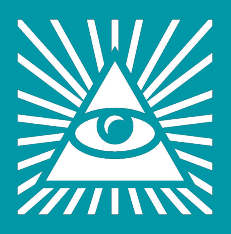